嵌入应用:如何制作和使用Jffs2文件系统 PDF转换可能丢失图 片或格式,建议阅读原文

https://www.100test.com/kao\_ti2020/273/2021\_2022\_\_E5\_B5\_8C\_ E5\_85\_A5\_E5\_BA\_94\_E7\_c103\_273354.htm 本文主要介绍如何 在AT91SAM9261EK板子上制作和使用jffs2文件系统,使用的 是Linux-2.6.21内核。首先配置MTD \$ make menuconfig进入 Memory Technology Devices (MTD) - Memory Technology Device (MTD) support [\*] Debugging [\*] MTD partitioning support [\*] Command line partition table parsing [\*] Direct char device Access to MTD devices [\*] Caching block device access to MTD devices RAM/ROM/Flash chip drivers --- Detect non-CFI AMD/JEDEC-compatible flash chips Support for AMD/Fujitsu flash chips Mapping drivers for chip access - [\*] Support non-linear mappings of flash chips Self-contained MTD device drivers - [\*] Support for AT45... DataFlash NAND Flash Device Drivers -- [\*] NAND Device Support [\*] Support for NAND Flash /SmartMedia on AT91 File systems -- Second extended fs support [\*] Inotify file change notification support [\*] Inotify support for user space Filesystem in Userspace support Miscellaneous filesystems Journalling Flash File System v2 (JFFS2) support [\*] JFFS2 write-buffering support Compressed ROM file system support (cramfs)以上配置中没有列出的,都没选;其配置仅做参考,可 根据自己的需要自行配置。 \$ make all 其次制作mtd-util工具 从网上下载zlib-1.2.3.tar.gz 解压缩 \$ cd zlib-1.2.3 \$ ./configure prefix=/usr/local/arm/3.4.1/arm-linux --shared 修改Makefile如下 : CC=arm-linux-gcc LDSHARED=arm-linux-ld -shared \$ make

all \$ make install 注意:这里是安装

在/usr/local/arm/3.4.1/arm-linux目录下由于交叉编译mtd工具 时需要zlib.h文件,所以在编译之前先安装zlib库文件。从网 上下载 mtd-snapshot-20050519.tar.bz2 解压缩 \$ cd mtd/util 修改 该目录下的Makefile: CROSS=arm-linux- \$ make all 然后将该目 录下生成的 flash\_erase,flash\_eraseall, mkfs.jffs2工具放在ramdisk 文件系统中(我这里放在/bin目录下),另外在 ramdisk文件 系统的dev目录下要保证有mtd0~mtd9,mtdblock0~mtdblock9这 些设备,如果没有可参考 ramdisk文件系统的制作,也可从pc 机相同目录下拷贝,要加上文件属性。另外,需要 将/arm-linux/lib目录下的libz.so, libz.so.1, libz.so.1.2.3文件拷贝 到ramdisk文件系统的/lib目录下,否则mkfs.jffs2工具不能使用 最后将新生成的ulmage和ramdisk文件下载到板子上,起动 系统,使用命令 cat /proc/mtd 可以看到 dev: size erasesize name mtd0: 00040000 00020000 "Partition 1" mtd1: 0ffc0000 00020000 "Partition 2" mtd2: 00420000 00000210 "spi0.0-AT45DB321x" 这 里mtd0,mtd1是nandflash上的分区; mtd2是dataflsh上的分区, 该分区上放有u-boot,ulmage.img,ramdisk.img,所以我们这里可 以使用空的nandflash上的两个分区。使用之前要先用工 具flash\_erase或者flash\_eraseall擦除nandflash,具体使用的步骤 如下: # flash\_erase /dev/mtd1 制作jffs2映像 # cd /var/tmp # mkdir jffs2 (jffs2下的目录可以任意建) # mkfs.jffs2 d jffs2/-o jffs2.img # cp /var/tmp/jffs2/jffs2.img /dev/mtdblock1 最后# mount -t jffs2 /dev/mtdblock1 /mnt/mtd即可,使用结束可使用\$ umount /mnt/mtd 卸载. 如果只是当作普通的jffs2 来使 用dataflash或者nandflash,可不必制作 jffs2映像,只需要最后

一步,#mount-tjffs2/dev/mtdblock1/mnt/mtd即可。100Test 下载频道开通,各类考试题目直接下载。详细请访问 www.100test.com